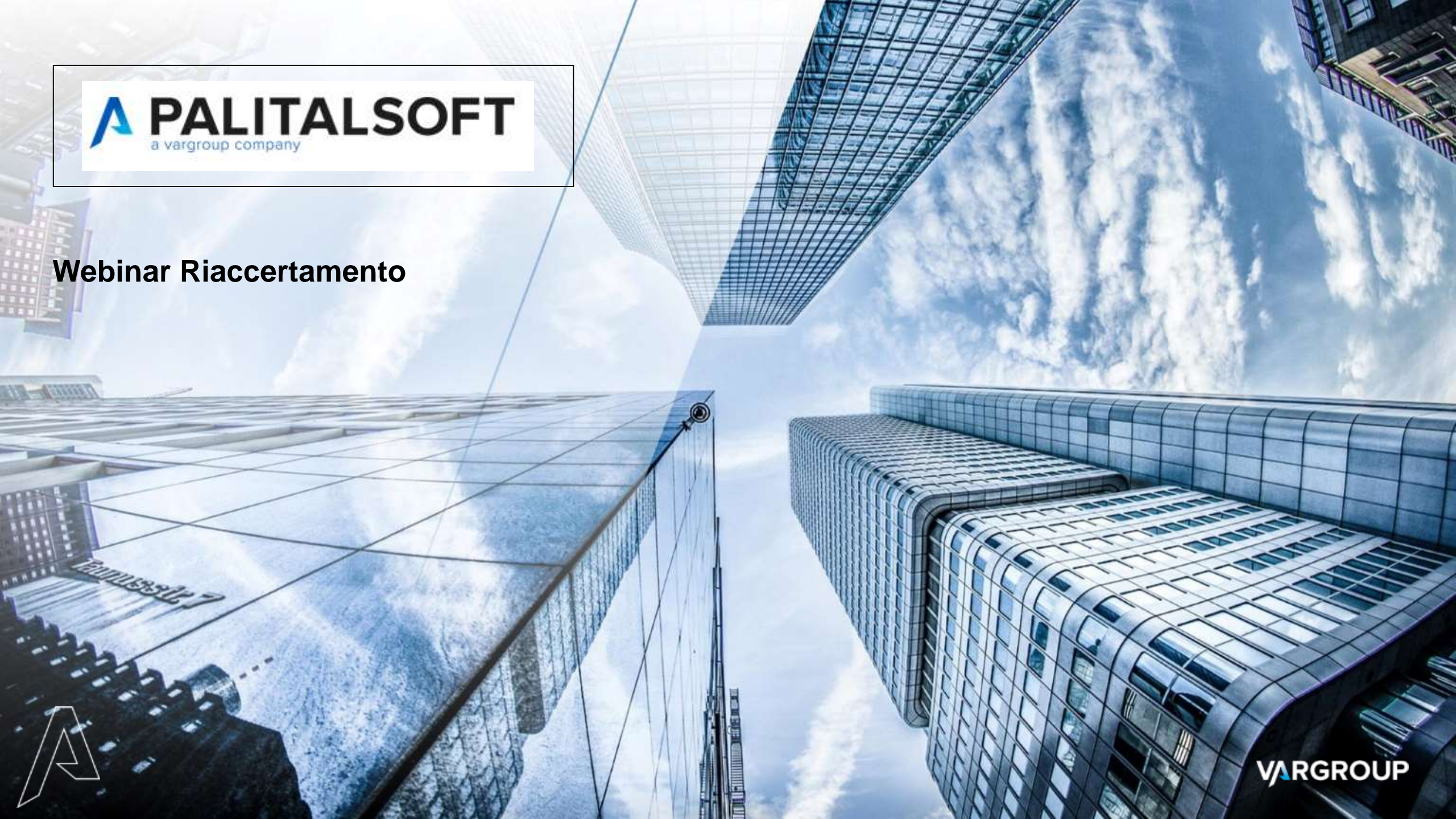

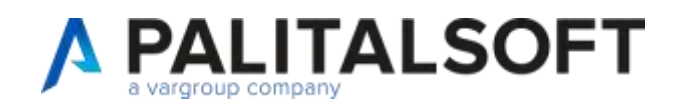

# AGENDA

- Riaccertamento
- Inserimento proposta e importazione
- Stampa Esportazione elenchi
- Modalità Operative e Trattamento del Residuo
- Stampa Proposta Definitiva
- Ricalcolo e Verifica disponibilità
- Elaborazione
- Stampa Riaccertamento
- Cancellazione movimento elaborato in riaccertamento
- Nuove funzionalità

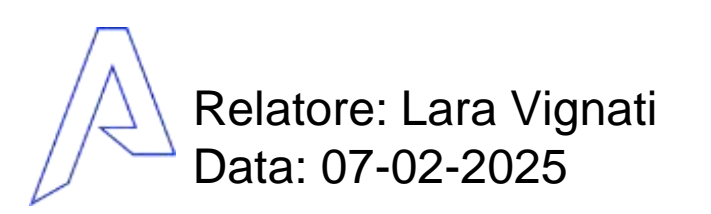

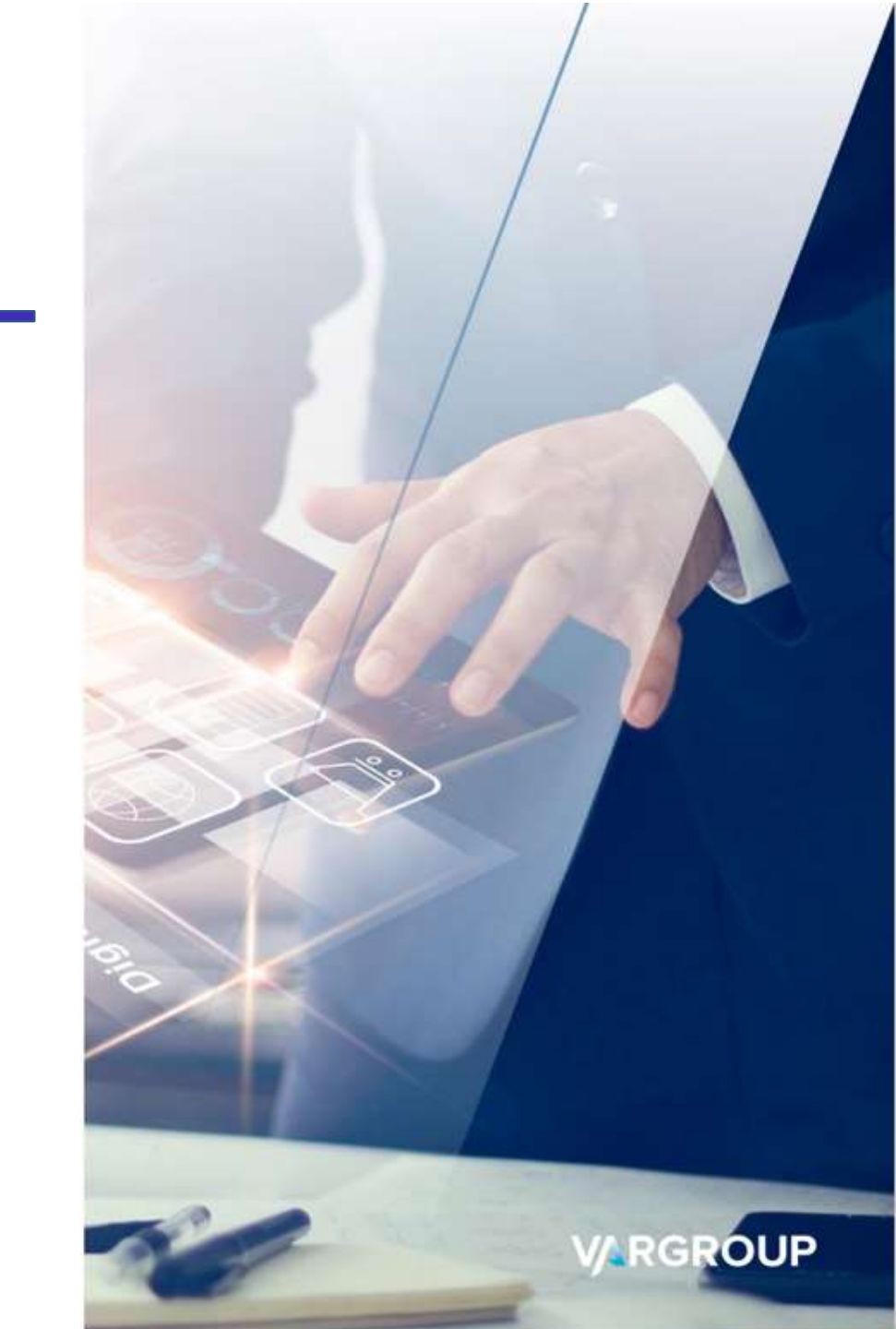

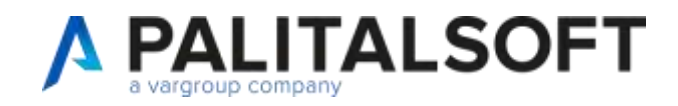

# RIACCERTAMENTO

Dove gestire la procedura

Servizi Economici => Finanziaria => Riaccertamento =>

- Riaccertamento Entrata
- Riaccertamento Spesa

Aggiornamento R elease 8.02 e CWOL > 27-01-2024

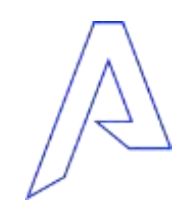

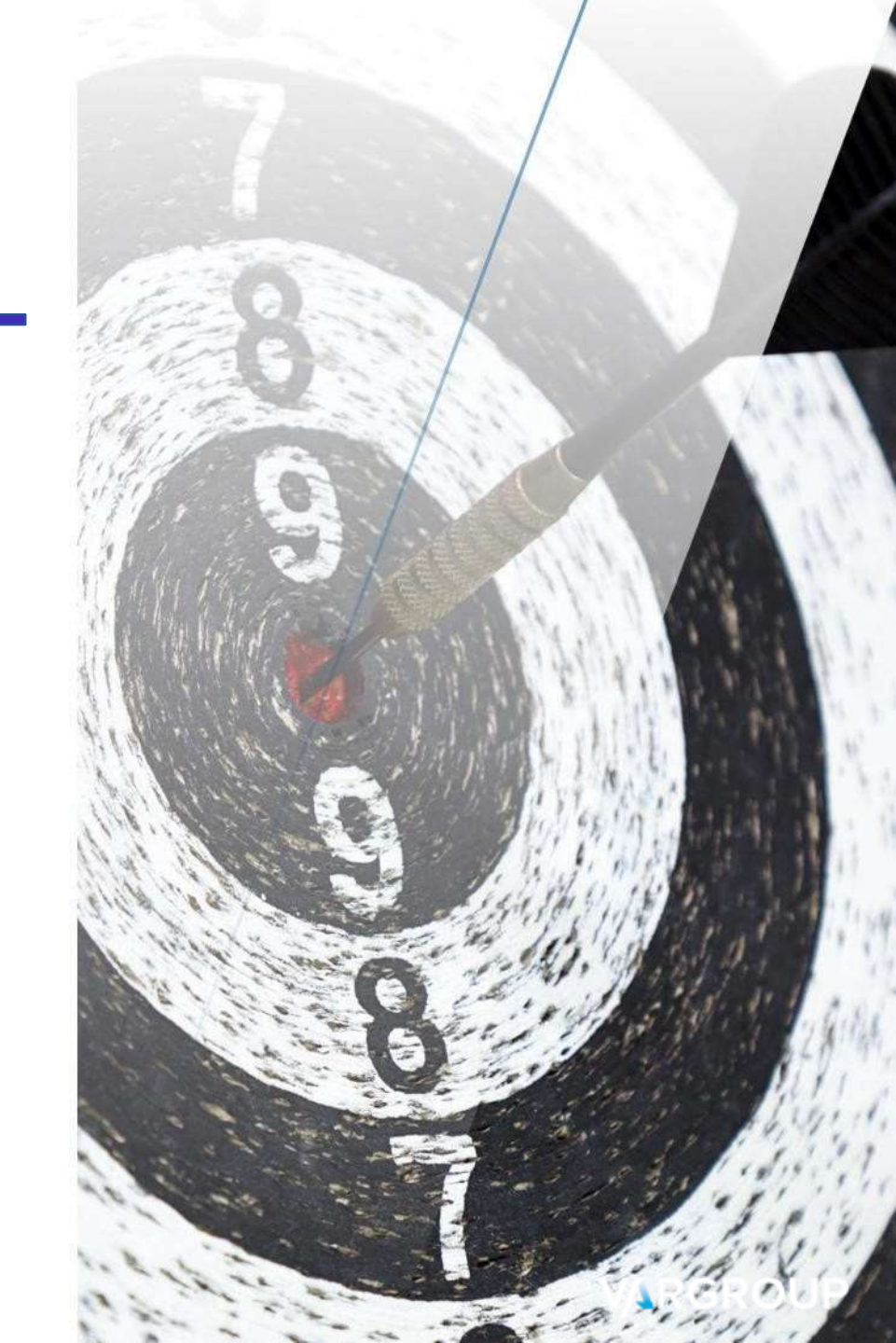

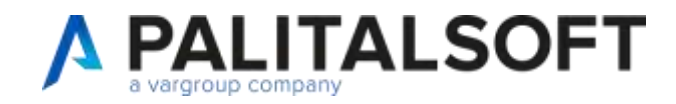

## RIACCERTAMENTO

La finestra che si presenta, permette la selezione e la ricerca di elementi già presenti

| D Home Riaccertamento residui - parte Uscita 🗙 |   |
|------------------------------------------------|---|
| ertamento                                      |   |
| elibera di Proposta                            |   |
| Atto Proposta (Tipo-n°-del)                    | ) |
| lassificazione                                 |   |
| Anno/n° 0 🔍 🖉                                  |   |
| Voce di bilancio ****** **** *** ** Q 🖉        |   |
|                                                | , |
| Competenza/Residuo ENTRAMBE                    | ) |
| Posizione Da Verificare e Verificate 🗸         |   |
|                                                | J |
| odice Unico Programma 🔍 🔍 🖉                    |   |
| odice Identificativo Gara 🔍 🖉                  |   |
| Vincolo 🔍 🖉 🖉                                  |   |
| Fornitore 0 Q                                  |   |
| Monitoraggio FPV                               | ) |
| lassificazione di Bilancio DL118/2011          |   |
| Missione-Programma 0 0 < Z                     |   |
| Piano Finanziario 🛛 🕜 🕜 🕜 🔍 🖉                  |   |

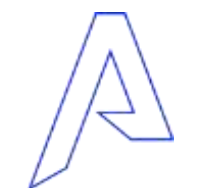

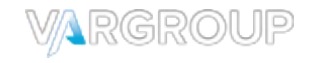

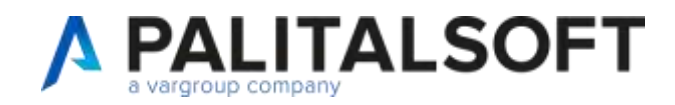

## RIACCERTAMENTO

Nella toolbar di destra trovate le funzioni utilizzabili:

Importazione Permette di procedere all'importazione degli impegni/accertamenti da lavorare

**Dettaglio Impegni** Selezionando la proposta in elenco permette di visualizzare l'elenco degli impegni/accertamenti

Stampa Proposta Produce il prospetto degli impegni/accertamenti con il tipo di operazione effettuate o da effettuare

Stampa Proposta Definitiva Permette di inserire gli estremi e produrre il prospetto della determina da parte del servizio

**Export excel** Permette di esportare il dettaglio dei dati, in base alla selezione effettuata

#### Stampa Riaccertamento

Parametri di Ricerca

Produce il prospetto degli impegni/accertamenti con il dettaglio dell'operazione effettuata e la nuova numerazione (in caso di re-imputazione/re-iscrizione)

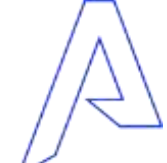

**Cancella Estrazione** Permette di eliminare l'esportazione selezionata

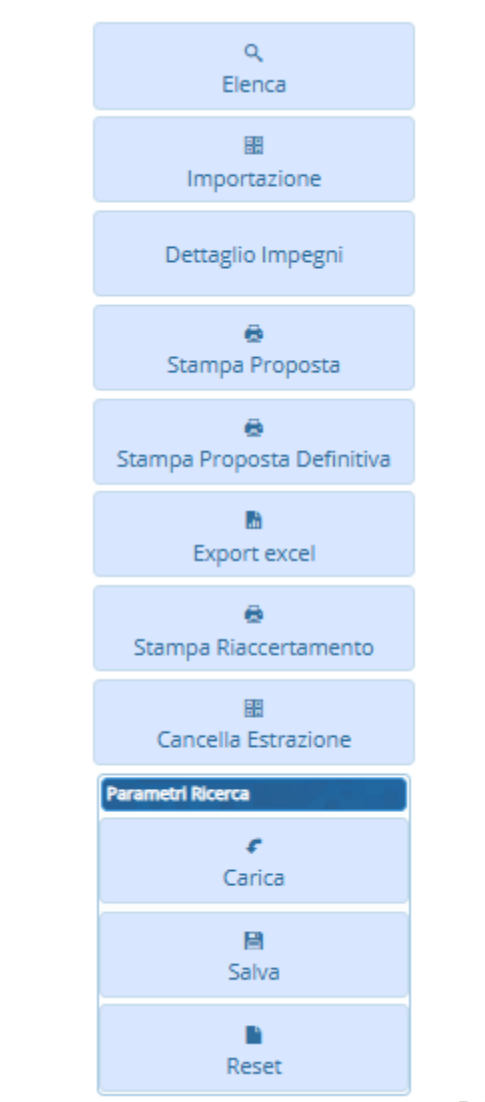

ARGROUP

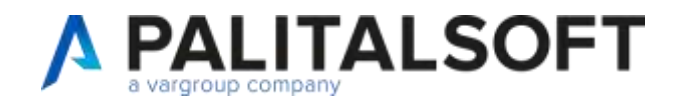

### Per creare un'importazione

| In | nportazione |  |
|----|-------------|--|

| nporta - Riaccertamento Ordinario Residui - | Parte Spesa                               |   |
|---------------------------------------------|-------------------------------------------|---|
| <b>T</b>                                    |                                           |   |
| lipo Importazione Nuov                      | ia Importazione 🗸                         |   |
| Livello Estrazione 0 Un                     |                                           |   |
| Assegnatario                                |                                           |   |
| Modalita operativa 1 - St                   | andard inserimento proposta richiesta 💙 👩 |   |
| Delibera di Proposta                        |                                           |   |
| Atto di Proposta                            | n. 0 del 🕅                                | ۲ |
| Classificazione                             |                                           |   |
| Anno/n° 0                                   |                                           |   |
| Voce di bilancio                            |                                           |   |
|                                             |                                           |   |
| Competenza/Residuo COMPETENZ/               | A Provenienza Tutti                       | ~ |
| Assegnatario                                |                                           |   |
| Codice Unico Programma                      |                                           |   |
| Codice Identificativo Gara                  |                                           |   |
| Vincolo                                     | <                                         |   |
| Fornitore 0 🤇                               |                                           |   |
| Monitoraggio FPV                            | <                                         |   |
| Classificazione di Bilancio DL118/2011      |                                           |   |
| Missione-Programma                          |                                           |   |
| Piano Finanziario                           |                                           |   |
|                                             |                                           |   |
| Nota su Importazione                        |                                           |   |
|                                             |                                           |   |
|                                             |                                           |   |
|                                             |                                           |   |

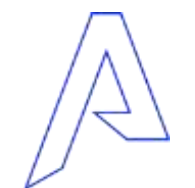

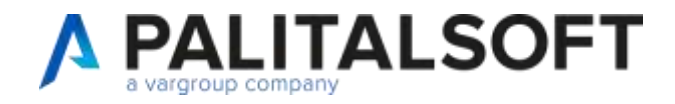

### **TIPO IMPORTAZIONE:**

- Nuova Importazione
- Accoda a importazioni esistenti

Permette di aggiungere impegni/ accertamenti da lavorare nel caso la proposta NON sia ancora elaborata in modo definitivo (CREAZIONE).

In tal caso non sarà possibile l'aggiunta di ulteriori elementi, ma dovrà essere creata una nuova importazione.

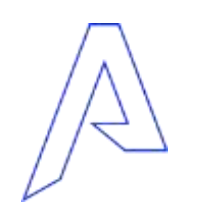

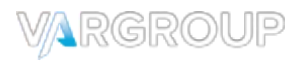

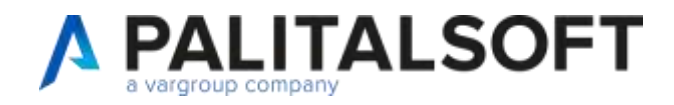

### LIVELLO ESTRAZIONE:

### > Unico

Utilizzata una struttura organizzativa scelta come default (servizio ragionera), viene creata una testata e tutti i residui vengono importati sotto questa istanza per essere lavorati dall'uffico reagioneria

| Tipo Importazione  | Nuova Importazione           | ~                                     |
|--------------------|------------------------------|---------------------------------------|
| Livello Estrazione | 0 Unico                      | ♥ 0                                   |
| Assegnatario       | 01 03 04 🚺 🔍 Uff             | icio gestione economica risorse umane |
| Modalita operativa | 1 - Standard inserimento pro | oposta richiesta 🗸 🌘                  |

#### Esempio esportazione

|   | accertamento residua - parte Uscita |            |       |                          |                                                         |                |             |                               |                   |              |                  |  |
|---|-------------------------------------|------------|-------|--------------------------|---------------------------------------------------------|----------------|-------------|-------------------------------|-------------------|--------------|------------------|--|
|   | Oeta                                | Estracione | invio | Descrizione Importazione | Strutture Organizzative                                 | Stato Ventica  | Pos.Rag     | Proposta                      | Atto Approvazione | Nr. Dettegil | Nr. De Eleborere |  |
| 1 | 17/01/2025                          | -51        |       |                          |                                                         |                |             | Tipo: GM Nr. 1 del 17/01/2025 |                   |              |                  |  |
|   | O 17/01/2025                        | .51        |       |                          | 01.03.04.00<br>Ufficio gestione economica risorse umane | 0 - In process | 0 - Da fare | Tipo, GM Nr. 1 del 17/01/2025 |                   | 4            |                  |  |

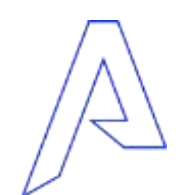

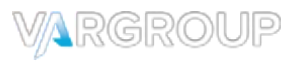

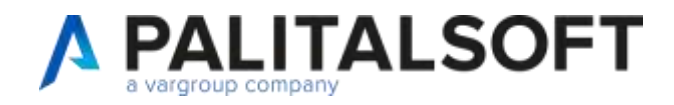

### LIVELLO ESTRAZIONE:

### I-II-III-MAX (riferito alla struttura organizzativa)

Viene creata una testata, con istanze divise per struttura organizzativa, più utile poi per l'invio degli elenchi da lavorare e per la gestione da parte degli uffici periferici

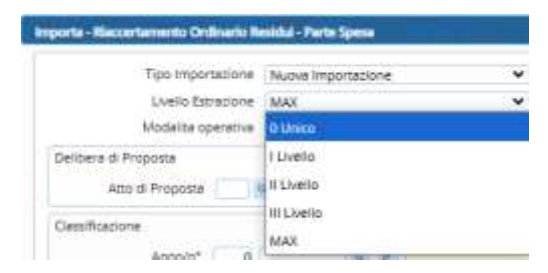

### Esempio

| <ul> <li>27091/2025</li> </ul> | 13       |                                                                       |                 |              | Figs. DT Nr. 1000 del 09/01/2025   |               |      |
|--------------------------------|----------|-----------------------------------------------------------------------|-----------------|--------------|------------------------------------|---------------|------|
| O (7/07/2025                   | - 11     | 01.01.06.06<br>AREA 1 - ARTARY GENERALI POLITICHE SOCIALI E ABITATIVE | 0 - Mirginstana | 0 - De fare  | Tips. D7 Hr. 1000 aler 99/01/2028  | 14):<br>(14): | 12.  |
| Q 2141/2025                    | 75       | 01.00.00.00<br>MIEA 2 - SMUJIPO ECONOMICO DEMOGRAPIO CIMITERO         | 2 - H process   | 0 - Ele tane | Tipe: DT Nr: 1000 sel (W/D1/2025)  | 17            | 8    |
| O 1999-0828                    |          | 101.03.00.00<br>MIEA 3 - 12/MUD ECONOMICI E PRIVAZIVAN                | 1 - An process  | 0-Detaw      | Tips. DT H4.1000 der 09/01/2028    | 102           |      |
| Q 27/91/2028                   | - m      | D1.04.00.00<br>AREA 4 - SERVED AL CITTADINUPROMOZIONE DELLA CITTAVI   | 2 - In procaso  | 0-Extern     | Tips. D1 Hr. 1000 del 09/01/2025   | (40)C         | 40   |
| 0 (7/07/2023                   | - TB     | 01.05.00.00<br>AREA 5 - POUZIA LOCALE                                 | D - Mugimuma    | 0 - Da fare  | Tips. D7 Hr. 1000 stel 99/01/2028  | P             | - R. |
| O 27471/2025                   | 75       | 01.06.00.00<br>AREA 8 - PROGRAMMADDINE E GESTIONE COUPP               | 8 - Hi process  | 0 - Ele tene | Tipe: Off Nr: 1000 and 6W/01/2025. | 39            | 39   |
| O 27/01/2025                   |          | 01.10.06.06<br>AREA 10 - GESTIDAE AMMENISTRATIVA TERRITORIO           | 0 - In process  | 0 - De tate  | Figs. D1 Hr. 1000 del 09/01/2025   | 140           | 40   |
| Q 27/91/2028                   | <b>n</b> | 01.12.00.00<br>AREA XI - SECRETERIA CENERALE & STAFF del SINDACD      | D - In process  | 0-Extern     | Tips. D1 Hr. 1000 alei 09/01/2025  |               | - 0  |

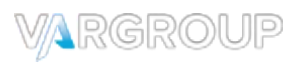

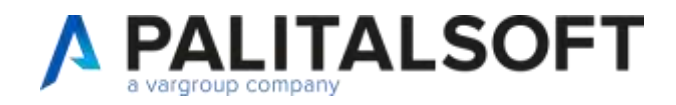

## MODALITA' OPERATIVE:

### > 1-Standard

Inserimento proposta richiesta, la classica estrazione standard prodotta per la lavorazione dei residui

### 2-Creazione documento modificabile

Un'estrazione che produce la lista dei residui su un documento esportabile e lavorabile, con la possibilità di gestirlo (stile word). Questa estrazione è creata in uno stato non lavorabile.

### > 3-Creata da ragioneria produce tabulato

Estrazione creata successivamente al tipo di estrazione 2, per la relativa gestione, viene creata identica alla 2, ma per essere poi lavorata.

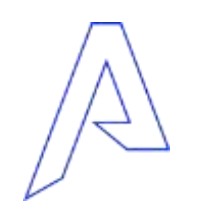

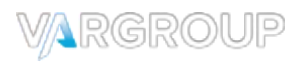

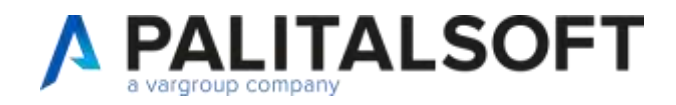

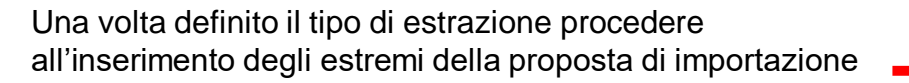

Selezionare gli elementi per importazione : Impegni/accertamento Voce di bilancio Competenza/Residui/Entrambi Classificazione di bilancio.

Utilizzare il campo «NOTE PER IMPORTAZIONE» Per inserire nella nota eventuale descrizione dell'importazione (sarà riportata nella visualizzazione)

| Importa - Riaccertamento Ordinario F                    | esidui - Parte Spesa                            |  |  |  |  |  |  |  |  |  |  |
|---------------------------------------------------------|-------------------------------------------------|--|--|--|--|--|--|--|--|--|--|
|                                                         |                                                 |  |  |  |  |  |  |  |  |  |  |
| Tipo Importazione                                       | Nuova Importazione                              |  |  |  |  |  |  |  |  |  |  |
| Livello Estrazione                                      | II Livello 🔹 💿                                  |  |  |  |  |  |  |  |  |  |  |
| Modalita operativa                                      | 1 - Standard inserimento proposta richiesta 💙 💿 |  |  |  |  |  |  |  |  |  |  |
| Delibera di Proposta                                    |                                                 |  |  |  |  |  |  |  |  |  |  |
| Atto di Proposta DT Q Determina n. 6 del 06/02/2025 🗐 💿 |                                                 |  |  |  |  |  |  |  |  |  |  |
| Classificazione                                         |                                                 |  |  |  |  |  |  |  |  |  |  |
| Anno/n° 0                                               |                                                 |  |  |  |  |  |  |  |  |  |  |
| Voce di bilancio ***                                    | **** *** ** • • •                               |  |  |  |  |  |  |  |  |  |  |
| Competenza/Residuo ENTR/                                | AMBE   Provenienza Tutti                        |  |  |  |  |  |  |  |  |  |  |
| Assegnatario                                            |                                                 |  |  |  |  |  |  |  |  |  |  |
| Codice Unico Programma                                  |                                                 |  |  |  |  |  |  |  |  |  |  |
| Codice Identificativo Cara                              |                                                 |  |  |  |  |  |  |  |  |  |  |
| Viscola                                                 |                                                 |  |  |  |  |  |  |  |  |  |  |
| Frankting                                               |                                                 |  |  |  |  |  |  |  |  |  |  |
| Fornitore                                               |                                                 |  |  |  |  |  |  |  |  |  |  |
| Monitoraggio FPV                                        |                                                 |  |  |  |  |  |  |  |  |  |  |
| Classificazione di Bilancio DL118/2                     | 011                                             |  |  |  |  |  |  |  |  |  |  |
| Missione-Programma                                      |                                                 |  |  |  |  |  |  |  |  |  |  |
| Piano Finanziario                                       |                                                 |  |  |  |  |  |  |  |  |  |  |
|                                                         |                                                 |  |  |  |  |  |  |  |  |  |  |
| Nota su Importazione                                    |                                                 |  |  |  |  |  |  |  |  |  |  |
|                                                         |                                                 |  |  |  |  |  |  |  |  |  |  |
|                                                         |                                                 |  |  |  |  |  |  |  |  |  |  |
|                                                         | 10                                              |  |  |  |  |  |  |  |  |  |  |

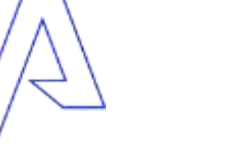

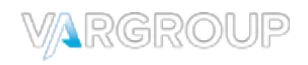

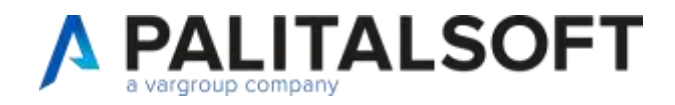

Sarà visualizzato un elenco con tutti i dati richiesti in base alla selezione precedente, possono essere selezionati alcuni elementi, o può essere selezionare l'intera lista utilizzando la spunta

Cliccare «Avanti»

| Bere | to i lac | certamento resid | M                    |        |             |                 |               |            |                                                                | 1718 record selection | 4 11 | *            |
|------|----------|------------------|----------------------|--------|-------------|-----------------|---------------|------------|----------------------------------------------------------------|-----------------------|------|--------------|
| 2    | A*10     | Numero           | Capitole             | Proven | ing, hipale | Disp. a pager e | Disp. # 31-12 | Conservato | Oggathe                                                        | Residue da destinare  |      | Avents       |
|      |          |                  |                      | - ¥    |             |                 |               |            |                                                                |                       |      |              |
| 2    | 2207     | 0029E.129        | 0104103-0104.108.06  | CD.    | 4 911.55    | 4911.55         | 4 911,95      | 0.00       | COMPENSO CONCESSIONARIO RISCOSSIONI IO DA RECUPERO EXASI       | 4 91 1,55             | -    | Atra Ricerci |
|      | 2008     | 00235            | 0104103.2104.105.06  | CP.    | 8 989,70    | 4.521,78        | 4 521,78      | 8,00       | LEONCINO ASSEGNAZIONE DI RISORSE PER COMPENSO CONCESSION       | 4521,78               |      |              |
|      | 2008     | 00225.100        | 0104103/0104 103:06  | CP     | # 467.32    | 146732          | 4.467.32      | 0,00       | COMPENSO CONCESSIONARIO RISCOSSIONI ICI DA RECUPERO EVASI      | 4.467.22              |      |              |
|      | 2009     | 00375            | 0184103-0104-105.06  | CP.    | 2 470,72    | 2 235 36        | 2 235.36      | 0.00       | LEONCINO - ASSEGNADIONE DI RISORSE - COMPENSO CONCESSIONI      | 2 235.96              |      |              |
| 2    | 2009     | 00075.161        | 0154103.0104.105.06  | CP.    | 7 215 36    | 2 235,36        | 2 231,36      | -0,00      | COMPENSID CONCESSIONARIO PER RECUPERO EVASIONE ANNO 2001       | 2 235 36              |      |              |
|      | 2010     | 07258            | 0104103.0104.105.06  | œ      | 1963.95     | 112481          | 1 124.81      | 0.00       | LEONCINO - ASSEGNAZIONE DI RISORSE (COMPENSO CONCESSIONA       | 1124,81               |      |              |
|      | 2210     | 00256.156        | 10104103-0104-108-06 | CP.    | 839.12      | 839(12          | #39.12        | 0.00       | COMPENSO CONCESSIONARIO PER RECUPERO EVASIONE - ANNO 20        | #39.12                |      |              |
|      | 2211     | 00299            | 0104103.0104.108.06  | CP.    | 12,546,27   | 6 295,35        | 6:295.35      | .0.00      | LEONCINO - ASSEGNAZIONE RISORSE PER COMPENSO AL CONCESSI       | 6 295.35              |      |              |
|      | 2011     | 00299.083        | 0104103.0104.105.06  | CP.    | 6 250.92    | \$ 250,92       | 6 250.92      | 0.00       | COMPENSO AL CONCESSIONARIO PER CONTROLLI ANNO 2011 - 5/0       | 6 250.92              |      |              |
| 2    | 2012     | 00296            | BHO1702 BR01.702.10  | CP.    | 4 281,52    | 2 130,76        | 2 130.76      | 0.00       | RESTITUZIONE DEPOSITI ANNO 2012 - RIF. ACC. N. 181/12          | 2 130,76              |      |              |
|      | 2012     | 00295.001        | 3901702.9901.002.10  | CD-    | 630.76      | 630,76          | 630.76        | 0.00       | CALCAGNO FRANCESCO - REST/TUDIONE DEPOS/TO CAUDIONALE CO       | 630.76                | 18   |              |
|      | 2012     | 00295.029        | 9901702 8901 722 10  | CP.    | 1 500.00    | 1 500.00        | 1 500.00      | 0,00       | EASIMME S.R.L RESTITUZIONE DEPOSITO CAUDIONALE - RIF. ACC. N   | 1 500.00              |      |              |
|      | 2013     | 07296            | 9901702 9901 702 CK  | CP     | 6 740.70    | 3-439.10        | 3 435.10      | 0.00       | RIMBORSO DEPOSITI CAUDIONALI ANNO 2013 - RIF. ACC. 121/13      | 3 435 10              |      |              |
|      | 2013     | 00296.001        | 3901702.9901.702.08  | C71    | 2 000.00    | 2 002.00        | 2 000.00      | 9,00       | ANDROS SRL - RESTITUZIONE DEPOSITO CAUZIONALE VERSARIO ANN     | 2 006,00              |      |              |
|      | 2013     | 00296.000        | 9901702 8901 702 08  | CP     | \$51,60     | \$51.60         | 08,188        | 0.00       | BUTERA EMILIO - INVERIESO DEPOSITO CAUCIONALE CONTR. LOCAZ     | \$\$1,60              |      |              |
|      | 2013     | 00296.005        | #901702 #901 702 06  | CP     | 750,00      | 750.00          | 710.00        | 0.00       | LA PIANA COSTRUZIONI - RIMBORSO DEPÓSITO CAUDIONALE PER RC     | 750,00                |      |              |
|      | 2014     | 00258            | 1901702.8901.702.08  | CP.    | 6 760.00    | 2 380.00        | 3 580.00      | 0.00       | RESITUDIONE DEPOSITI CAUDIONALI VERSATI ANNO 2014-RIF, ACC. 1  | 3 380,00              |      |              |
|      | 2014     | 00258.001        | 3501702.9901.002.08  | CP.    | 480.00      | 483.00          | 480.00        | 6.00       | CALCAGNO MARIA ANGELA - RESITUZIONE DEPOSITO CAUDIONALE C      | 480.00                |      |              |
|      | 2014     | 00258.003        | 3901702.8901.702.68  | CP     | 1 500,00    | 1 500.00        | 1 500.00      | 0,00       | LA FIANA COSTRUZIONI - RESITUZIONE DEPOSITO CAUZIONALE VERS    | 1 500,00              |      |              |
|      | 2015     | 00129            | WEDI 702 WAQ1 702 20 | CP     | 810 096.05  | 155 058.81      | 155 058,31    | 0.00       | PROVINCIA - QUOTA \$46 TARI 2015 DA VERSARE ALLA PROVINDA (RIF | 155 058.31            |      |              |
|      | 2015     | 00138.001        | 1001702.0001.702.20  | 62     | 155 027,74  | 147 097,74      | 105 007,74    | 0,00       | CITTA' METROPOLITANA - QUOTA SN TARI 2015 DA VERSARE ALLA PR   | 155 027,74            |      |              |
|      | 2015     | 00301            | 9901702 8901.702.10  | CP     | 28 250.00   | 14125.00        | 14.125.00     | 0.00       | DAMONTE - RESTITUZIONE DEPOSITI CAUDIONALI PER ROTTURA SUC     | 14125.00              | •    |              |

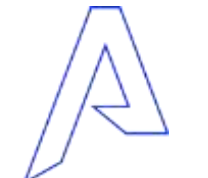

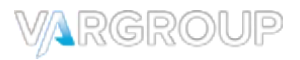

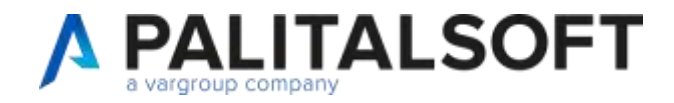

COMUNE DI DEMO Es. contabile: 2024

Importazione Residui Aggiunti

Data: Data: 06/02/2025 Pag. 1 di 206

l residui importati saranno riepilogati in un report Assegnatario: 01.01.00.00 - AREA 1 - AFFARI GENERALI POLITICHE SOCIALI E ABITATIVE PUBBLICA ISTRUZIONE SANITA'

| Voce di bilancio    | Anno/n° Impegno | Descrizione Impegno                           | Importo operazione    | Descrizione Operazione           |
|---------------------|-----------------|-----------------------------------------------|-----------------------|----------------------------------|
| 0101101.1234.123.12 | 2024/00337      | prova test variazione issue 6731              | <mark>-96</mark> 6,19 | Record Inserito: Record Aggiunto |
| 0101101.1234.123.12 | 2024/00312.001  | SUBIMPEGNI MULTIPLI                           | 1,00                  | Record Inserito: Record Aggiunto |
| 0101101.1234.123.12 | 2024/00312      | SUBIMPEGNI MULTIPLI                           | 9,00                  | Record Inserito: Record Aggiunto |
| 0101101.1234.123.12 | 2024/00300.001  | Test nuovi controlli Disponibilita - SUB1 Mod | 0,00                  | Record Inserito: Record Aggiunto |
| 0101101.1234.123.12 | 2024/00300      | Test nuovi controlli Disponibilita - Mod      | 244,90                | Record Inserito: Record Aggiunto |
|                     |                 |                                               | 11 12                 |                                  |

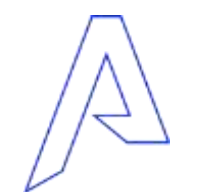

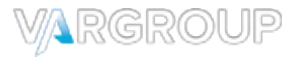

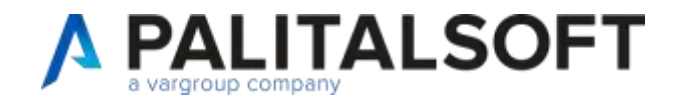

### **STAMPE – ESPORTAZIONE ELENCHI**

Una volta effettuata l'importazione della proposta, posso stampare o esportare i dati in un formato excel predefinito Selezionando la testata vengono stampati/esportati tutti i residui Selezionando un area vengono stampati/estrapolati i residui della sola area

| accertanento re | iidul - parte Unito | 10     |                          | the second second second second second second second second second second second second second second second s |                |             |                                 |                               |            |                |               |  |
|-----------------|---------------------|--------|--------------------------|----------------------------------------------------------------------------------------------------|----------------|-------------|---------------------------------|-------------------------------|------------|----------------|---------------|--|
| -Deck           | Editations          | Invite | Cestrizione Importazione | Brutture Organizative                                                                                          | State Verifica | For Stat    | Projenta                        | Artis Approvacione            | Nr. Demagh | W. Da Eaborara | Hr., Datorial |  |
| 27/01/2025      | 78                  |        |                          |                                                                                                    |                |             | Teo. DT Nr. 1000 dwi 01001/2025 | Tipe: 07 Nr: 1 del 25/01/2028 |            |                |               |  |
| 06/02/2025      | 76                  |        |                          |                                                                                                    |                |             | Tipo, DT Nr. 8 del 06/02/2025   |                               |            |                |               |  |
| O 96/02/202     | 76                  |        |                          | 01.01.00.00<br>AREA 1 - AFFARE GENERALI POLITICHE SOCIALI E ABITATIVE                                          | 0 - In process | 0 - Da fare | Tipo. DT Nr. 6 del 06/03/2025   |                               | 135        | 135            |               |  |
| O 96/03/2021    |                     |        |                          | 01.02.00.00<br>AREA 2 - SVILUPPD ECONOMICO DEMOGRAFICI CIMITERO                                                | 0 - In process | 0 - De fare | Tipo. DT Nr. & del 06/02/2025   |                               | 116        | 118            |               |  |
| 0 06/02/202     | 76                  |        |                          | 01.05.00.00<br>AREA 3 - SERVIZI ECONOMICI E FINANZIARI                                                         | 0 - In process | 0 - Da fare | Tipo, DT Nr. 6 (ke) 96/03/2025  |                               | (781)      | 721            |               |  |
| 06/02/202       |                     |        |                          | 01.04.00.00<br>AREA 4 - SERVIZI AI CITTADINI/PROMOZIONE DELLA CITTAD                                           | 0 - In process | 0 - De fare | Tipo, DT Nr. 8 del 06/02/2025   |                               | 1/12       | 142            |               |  |
| O 06/02/202     | 76                  |        |                          | 01.05.00.00<br>AREA 5 - POLIZIA LOCALE                                                                         | 0 - H process  | 0 - De fare | Tipe, DT hr. 6 del 06/02/2025   |                               | 27         | 37             |               |  |
| D 06/02/202     | (76)                |        |                          | 01.06.00.00<br>AREA 6 - PANIFICAZIONE TERRITORIALE E URBANIST                                                  | 0 - in process | 0 - De fare | Tipo. 07 Nr. 6 del 06/02/2025   |                               | 30         | 20             |               |  |
| O D6/02/2021    | 76                  |        |                          | 01.07.00.00<br>AREA 7 - PROGETTAZIONE, REALIZZAZIONE E GESTIONE                                                | 0 - In process | 0 - De fare | Teo. DT Nr. 6 del 06/02/2025    |                               | 304        | 304            |               |  |
| O 06/02/2029    | - 76                |        |                          | 01.08.00.00<br>AREA E - PROGRAMMAZIONE E GESTIONE OD.PP                                                        | 0 - In process | 0 - Da fare | Tipo, DT Air, 6 del 06/02/2025  |                               | (24        | 124            |               |  |
| O 06/62/202     | 24                  |        |                          | 01.09.00.00<br>AREA 9 - VALORIZZAZIONE/ROUALIFICAZIONE TECNICO F                                               | 0 - In process | 0 - De fare | Tiplo. 07 Nr. 6 del 06/02/2025  |                               | 397        | :11            |               |  |
| 0 06/02/202     | TE .                |        |                          | 01.10.00.00<br>AREA 10 - GESTIONE AMMINISTRATIVA TERRETORIO                                                    | 0 - In process | 0 - De fare | Tipo. DT lur: 6 del 06/02/2025  |                               | 101        | 101            |               |  |
| Ó 56/02/202     | 76                  |        |                          | 01,12.00.00<br>AREA XI - SEGRETERIA GENERALE & STAFF dwl SINDACO                                               | 0 - In process | 0 - De fare | Teo. DT Nr. 6 dw 06/02/2025     |                               | 19         | 17             |               |  |

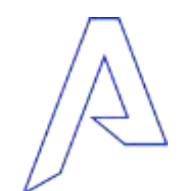

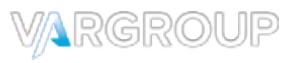

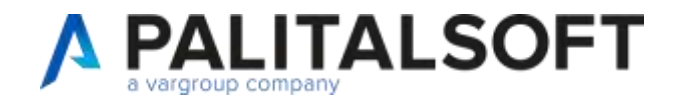

## **STAMPE – ESPORTAZIONE ELENCHI**

#### Esempio formato excel

| Comune di Demo<br>Utente: CED |         |          |         |                                 |                            |                             |                               |                             |                         |                          | Elaborazione  |
|-------------------------------|---------|----------|---------|---------------------------------|----------------------------|-----------------------------|-------------------------------|-----------------------------|-------------------------|--------------------------|---------------|
|                               |         |          | 1       |                                 | Elenco movimenti dell'Estr | azione n. 76 del 06/02/2025 | Struttura Organizzativa 01.09 | .00.00 AREA 9 - VALORIZZAZI | ONE/RIQUALIFICAZIONE TE | CNICO F                  | 1             |
| Area                          | Settore | Servizio | Ufficio | Descrizione Assegnatario        | Piano finanziario          | Voce di bilancio            | Anno Impegno                  | Numero Impegno              | Imp - Sub               | Descrizione Impegno      | C             |
| 01                            | 09      | 05       | 00      | Interventi manutenzione straoro | 0.00.00.00.000             | 0701202.0701.202.18         | 2021                          | 00909                       | Imp                     | RISORSE PER INCARICHI LA | VORI MANUTE   |
| 01                            | 09      | 05       | 00      | Interventi manutenzione straoro | 0.00.00.00.000             | 0701202.0701.202.18         | 2021                          | 00909.001                   | Sub                     | DAMONTE GIACOMO MARCO    | Z28318C62A    |
| 01                            | 09      | 01       | 00      | Produzione energetica           | 1.03.02.09.004             | 1701103.1701.103.06         | 2022                          | 00214                       | Imp                     | IREM SPA - MANUTENZIONE  | Z1C2FBD769    |
| 01                            | 09      | 05       | 00      | Interventi manutenzione straoro | 2.02.03.06.001             | 0701202.0701.202.14         | 2022                          | 00322.001                   | Sub                     | APPROVAZIONE PROGETTO    | DEF/ESEC LA   |
| 01                            | 09      | 05       | 00      | Interventi manutenzione straoro | 2.02.03.06.001             | 0701202.0701.202.14         | 2022                          | 00322.002                   | Sub                     | APPROVAZIONE PROGETTO    | ) LAVORI RIQI |
| 01                            | 09      | 05       | 00      | Interventi manutenzione straoro | 2.02.03.06.001             | 0701202.0701.202.14         | 2022                          | 00322.003                   | Sub                     | APPROVAZIONE PROGETTO    | LAVORI RIQU   |
| 01                            | 09      | 05       | 00      | Interventi manutenzione straoro | 2.02.03.06.001             | 0701202.0701.202.14         | 2022                          | 00322.008                   | Sub                     | SE.MA - SECONDA VARIANT  | 786053943C7   |
| 01                            | 09      | 05       | 00      | Interventi manutenzione straoro | 2.02.03.06.001             | 0701202.0701.202.22         | 2022                          | 00323.001                   | Sub                     | PRENOTAZIONE SPESA APP   | PROVAZIONE F  |
| 01                            | 09      | 05       | 00      | Interventi manutenzione straoro | 2.02.03.06.001             | 0701202.0701.202.22         | 2022                          | 00323.003                   | Sub                     | SEMA - OPERE DI CIMPLETA | A 9046146BD3  |
| 01                            | 09      | 05       | 00      | Interventi manutenzione straoro | 2.02.03.05.001             | 0701202.0701.202.18         | 2022                          | 00790.001                   | Sub                     | DAMONTE GIACOMO MARCO    | Z28318C62A    |
| 01                            | 09      | 01       | 00      | Produzione energetica           | 1.03.02.09.004             | 1701103.1701.103.06         | 2023                          | 00144                       | Imp                     | IREM SPA - MANUTENZIONE  | Z1C2FBD769    |
|                               |         |          |         |                                 |                            |                             |                               |                             |                         |                          |               |
|                               |         |          |         |                                 |                            |                             |                               |                             |                         |                          |               |

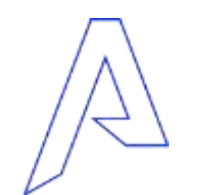

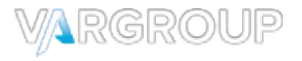

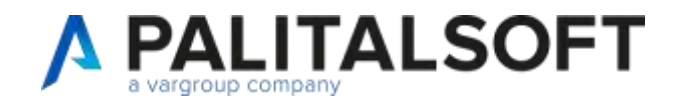

VARGRO

### **STAMPE – ESPORTAZIONE ELENCHI**

Comune di Demo Es. contabile: 2024

Riaccertamento Ordinario Residui - Uscite

Data: 06/02/2025 Pag. 36 di 454

### Esempio stampa proposta

| Servizio Assegnatario                                                                       | 01.10.00.00                                                                                |                                    |                                                         | AREA 10 -                                               | GESTIONE AMMINIS   | TRATIVA TERRITO   | ORIO         |              |            |
|---------------------------------------------------------------------------------------------|--------------------------------------------------------------------------------------------|------------------------------------|---------------------------------------------------------|---------------------------------------------------------|--------------------|-------------------|--------------|--------------|------------|
| npegno<br>escrizione/Oggetto<br>apitolo                                                     | Servizio Assegnatario<br>Estremi atto assunzione                                           | Importo                            | Tipo di Esigibilità                                     | Trattamento del<br>Residuo                              | 2024               | 2025              | 2026         | 2027         | Altri anni |
| 024 / 00194                                                                                 | 01.10.08.00                                                                                | 1,000,00                           | Obbligazione                                            | Reimputato                                              |                    | 0,00              | 0,00         | 0,00         | 0,00       |
| NI PLENITUDE SPA SOC.<br>AS (PDR 00880001257193<br>AGAZZINO COMUNALE V<br>ONTRIBUTO STATALE | BENEFIT - CIG ZD534D9665 - F<br>5) PER CALDERINA IN USO PR<br>VIA PIAN MASINO 73 PER C.O.C | ORNITURA<br>ESSO IL<br>ANNO 2022 - | Affidamento<br>Esigibile                                | Reiscrizione<br>Conservato<br>Eliminato<br>Assegnatario | 0,00<br>0,00       | 0,00              | 0,00         | 0,00         |            |
| 106103.0106.103.90                                                                          | CC 3 17/02/2022                                                                            | DC                                 |                                                         | Trasferimento                                           | 2.5                | 0,00              |              |              |            |
| Totale Servizio                                                                             | 01 10 00 00                                                                                | 5 523 022 FG                       | Reimputato<br>Reisorizione<br>Conservato                |                                                         | 138.052,75         | 0,00<br>0,00      | 0,00<br>0,00 | 0.00<br>0.00 | 0,00       |
| Assegnatario                                                                                | 01.1000.00                                                                                 | 0.023.022,05                       | Eliminato<br>Assegnatario<br>Trasferimento              |                                                         | 0,00               | 0,00              |              |              |            |
| Servizio Assegnatario                                                                       | 01.03.00.00                                                                                |                                    |                                                         | AREA                                                    | 3 - SERVIZI ECONO  | MICI E FINANZIARI |              |              |            |
| npegno<br>escrizione/Oggetto<br>apitolo                                                     | Servizio Assognatario<br>Estremi atto assunzione                                           | Importo                            | Tipo di Esigibilità                                     | Trattamento del<br>Residuo                              | 2024               | 2025              | 2026         | 2027         | Altri anni |
| 124 / 00192<br>odici statistici impegno assi                                                | 01.03.04.00<br>unto il 24-05-2023 con fes_impva                                            | 104,00<br># = 2024                 | Obbligazione<br>Affidamento<br>Esigibile                | Reimputato<br>Reiscrizione<br>Conservato<br>Eliminato   | 0,00<br>0,00       | 0,00              | 0,00         | 0,00<br>0,00 | 0,00       |
| 201101.1201.101.02                                                                          |                                                                                            | CP                                 |                                                         | Trasferimento                                           |                    | 0,00              | 2            |              | ,          |
|                                                                                             |                                                                                            |                                    | Reimputato                                              |                                                         |                    | 0,00              | 0,00         | 0,00         | 0,00       |
| Totale Servizio<br>Assegnatario                                                             | 01.03.00.00                                                                                | 11.410.977,41                      | Reiscrizione<br>Conservato<br>Eliminato<br>Assegnatario |                                                         | 117.612,36<br>0,00 | 0,00              | 0,00         | 0,00         |            |
|                                                                                             |                                                                                            |                                    | Trasferimento                                           |                                                         |                    | 0,00              |              |              |            |

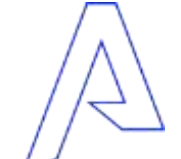

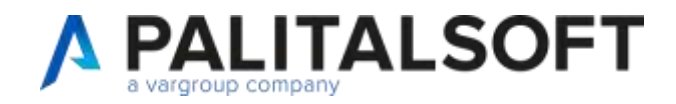

Nella lista ora sarà presente la nuova proposta

Cliccando la freccia è possibile espandere e visualizzare le informazioni, descrizione, struttura organizzativa, proposta etc..

| Riaccertamento res | sidui - parte Uso | ita   |                          |                                                                       |                |             |                                  |                               |              |                  |               |
|--------------------|-------------------|-------|--------------------------|-----------------------------------------------------------------------|----------------|-------------|----------------------------------|-------------------------------|--------------|------------------|---------------|
| Data               | Estrazione        | Invio | Descrizione Importazione | Struttura Organizzativa                                               | Stato Verifica | Pos.Rag     | Proposta                         | Atto Approvazione             | Nr. Dettagli | Nr. Da Elaborare | Nr. Elaborati |
| 27/01/2025         | 73                |       |                          |                                                                       |                |             | Tipo. DT Nr. 1000 del 09/01/2025 | Tipo. DT Nr. 1 del 29/01/2025 |              |                  |               |
| ▼ 06/02/2025       | 76                |       |                          |                                                                       |                |             | Tipo. DT Nr. 6 del 06/02/2025    |                               |              |                  |               |
| O 06/02/2025       | 76                |       |                          | 01.01.00.00<br>AREA 1 - AFFARI GENERALI POLITICHE SOCIALI E ABITATIVE | 0 - In process | 0 - Da fare | Tipo. DT Nr. 6 del 06/02/2025    |                               | 135          | 135              |               |
| O 06/02/2025       | 76                |       |                          | 01.02.00.00<br>AREA 2 - SVILUPPO ECONOMICO DEMOGRAFICI CIMITERO       | 0 - In process | 0 - Da fare | Tipo. DT Nr. 6 del 06/02/2025    |                               | 116          | 116              |               |
| O 06/02/2025       | 76                |       |                          | 01.03.00.00<br>AREA 3 - SERVIZI ECONOMICI E FINANZIARI                | 0 - In process | 0 - Da fare | Tipo. DT Nr. 6 del 06/02/2025    |                               | 721          | 721              |               |
| O 06/02/2025       | 76                |       |                          | 01.04.00.00<br>AREA 4 - SERVIZI AI CITTADINI/PROMOZIONE DELLA CITTA'/ | 0 - In process | 0 - Da fare | Tipo. DT Nr. 6 del 06/02/2025    |                               | 142          | 142              |               |
| O 06/02/2025       | 76                |       |                          | 01.05.00.00<br>AREA 5 - POLIZIA LOCALE                                | 0 - In process | 0 - Da fare | Tipo. DT Nr. 6 del 06/02/2025    |                               | 27           | 27               |               |
| O 06/02/2025       | 76                |       |                          | 01.06.00.00<br>AREA 6 - PIANIFICAZIONE TERRITORIALE E URBANIST        | 0 - In process | 0 - Da fare | Tipo. DT Nr. 6 del 06/02/2025    |                               | 20           | 20               |               |
| O 06/02/2025       | 76                |       |                          | 01.07.00.00<br>AREA 7 - PROGETTAZIONE, REALIZZAZIONE E GESTIONE       | 0 - In process | 0 - Da fare | Tipo. DT Nr. 6 del 06/02/2025    |                               | 304          | 304              |               |
| O 06/02/2025       | 76                |       |                          | 01.08.00.00<br>AREA 8 - PROGRAMMAZIONE E GESTIONE OO.PP               | 0 - In process | 0 - Da fare | Tipo. DT Nr. 6 del 06/02/2025    |                               | 124          | 124              |               |
| O 06/02/2025       | 76                |       |                          | 01.09.00.00<br>AREA 9 - VALORIZZAZIONE/RIQUALIFICAZIONE TECNICO F     | 0 - In process | 0 - Da fare | Tipo. DT Nr. 6 del 06/02/2025    |                               | 11           | 11               |               |
| O 06/02/2025       | 76                |       |                          | 01.10.00.00<br>AREA 10 - GESTIONE AMMINISTRATIVA TERRITORIO           | 0 - In process | 0 - Da fare | Tipo. DT Nr. 6 del 06/02/2025    |                               | 101          | 101              |               |
| O 06/02/2025       | 76                |       |                          | 01.12.00.00<br>AREA XI - SEGRETERIA GENERALE e STAFF del SINDACO      | 0 - In process | 0 - Da fare | Tipo. DT Nr. 6 del 06/02/2025    |                               | 17           | 17               |               |

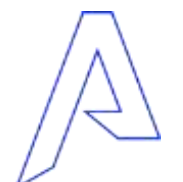

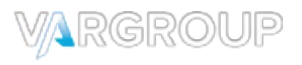

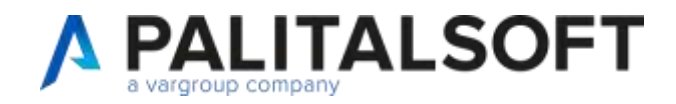

VARGRO

# MODALITA' OPERATIVE E TRATTAMENTO DEL RESIDUO

#### Cliccando posso eccedere al dettaglio degli elementi Selezionare il record e cliccare il simbolo della matita

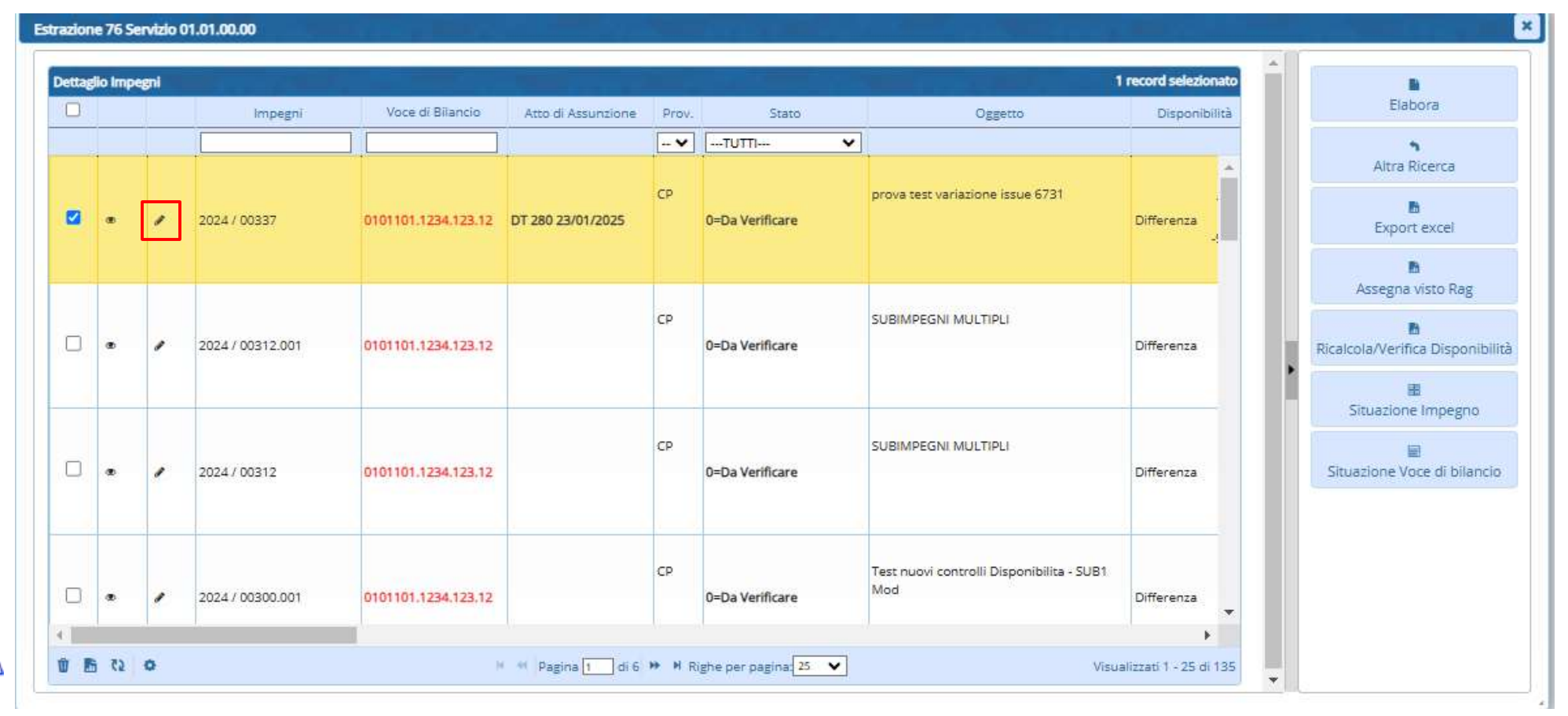

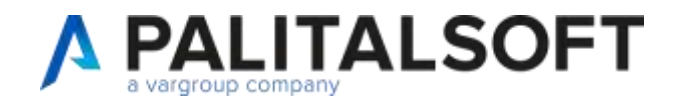

| _                       |                    |           |                      |                      |                       |                 |           | · · · · · · · · · · · · · · · · · · · |
|-------------------------|--------------------|-----------|----------------------|----------------------|-----------------------|-----------------|-----------|---------------------------------------|
| Anno / Numero 20        | 024 00144          | SOCIET    | TA' COOPERATIVA ITUR | - AFFIDAMENTO DEI SE | RVIZI DI INFORMAZIONE | TURISTICA CP    |           |                                       |
| Capitolo 0              | 701103.0701.103.66 |           |                      | Res.                 | . da Dest.            | 64.782,00 Saldo | 64.782,00 | Aggiorna                              |
| Dati Riduzione Note     |                    |           |                      |                      |                       |                 |           | <b>`</b>                              |
| Pol-Ibilibi             |                    |           |                      |                      |                       |                 |           | Torna Elenco                          |
| Obbligazione Af         | fidamento          | Esigibile |                      |                      |                       |                 |           |                                       |
|                         | ndamento 🕒         |           |                      |                      |                       |                 |           | Altra Ricerca                         |
| attamento del residuo   | 202                | 4         | 2025                 | 2026                 | 2027                  | 2028            | 2020      |                                       |
| _                       | 2024               | •         | 2025                 | 2026                 | 2027                  | 2028            | 2029      |                                       |
| Reimputato 🗹            |                    |           | 0,00                 | 0,00                 | 0,00                  | 0,00            | 0,00      | Export excel                          |
| Reiscrizione            |                    |           | 0,00                 | 0,00                 | 0,00                  | 0,00            | 0,00      | Ŭ                                     |
| Conservato              |                    | 0,00      |                      |                      |                       |                 |           | Cancella                              |
| Eliminato 🗌             |                    | 0,00      |                      |                      |                       |                 |           |                                       |
| di cui Vincolato        |                    | 0,00      | Vincolo              |                      |                       |                 |           | Situazione Impegno                    |
| Assegnatario 🗌          |                    | ) 🗌 🔍 (   |                      |                      |                       |                 |           |                                       |
| Trasferimento 🗌         |                    |           |                      |                      |                       |                 |           | E                                     |
| Residuo                 |                    | 0,00      |                      |                      |                       |                 |           | Situazione Voce di bilan              |
|                         | 4                  |           |                      |                      |                       |                 |           |                                       |
| Note su Riduzioni       |                    |           |                      |                      |                       |                 |           |                                       |
| Hote Sa Riddeloffi      |                    |           |                      |                      |                       |                 |           |                                       |
| osiziono Biassortamento | De Vesifierer      |           | (ista Pagiaparia     |                      |                       | //)             |           | 1                                     |
|                         |                    | •         |                      |                      |                       |                 |           |                                       |
| Opera Collegata         |                    |           |                      |                      |                       |                 |           |                                       |

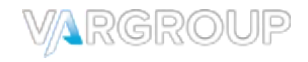

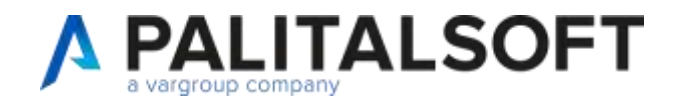

### Tipo di esigibilità: (non obbligatorio)

### OBBLIGAZIONE - AFFIDAMENTO - ESIGIBILITA'

Le obbligazioni giuridicamente perfezionate attive e passive, che danno luogo a entrate e spese per l'ente, devono essere registrate nelle scritture contabili quando l'obbligazione è perfezionata, con imputazione all'esercizio successivo. Possono rimanere a residuo attivo solo le somme giuridicamente perfezionate e scadute ovvero esigibili, analogamente, anche per i RESIDUI PASSIVI occorre analizzare uno ad uno l'esigibilità ossia la scadenza dell'obbligo di pagare.

### Trattamento del residuo:

REIMPUTATO – REISCRIZIONE – CONSERVATO – ELIMINATO Selezionare il tipo di trattamento e l'importo (l'icona della calcolatrice permette di avere l'importo in automatico) l'importo del saldo deve rimane a 0, quindi nel caso non sia eliminato o re-imputato l'importo completo va inserita la differenza in importo conservato.

Nel caso di eliminazione di residuo in entrata sarà possibile scegliere inesigibile per effettuare una variazione di tipo inesigibile

| Anno / Nume           | ro 2023 00306   | Trasferi        | mento Regione Emili       |  |  |  |
|-----------------------|-----------------|-----------------|---------------------------|--|--|--|
| Capito                | lo 2010102.0026 | 0.00.05         | erimento negione erima na |  |  |  |
| ati Riduzione 🛛 🔊     | lote            |                 | -                         |  |  |  |
| o Esigibilità         |                 |                 |                           |  |  |  |
| Obbligazione          | Affidamento [   | 🗋 🛛 Esigibile 🗌 | Inesigibile 🗹             |  |  |  |
|                       |                 |                 | -                         |  |  |  |
| ittamento del residuo |                 |                 |                           |  |  |  |
| attamento del residuo |                 | 2024            | 2025                      |  |  |  |
| Reimputato            |                 | 2024            | 2025<br>0,00              |  |  |  |
| Reimputato            |                 | 2024            | 2025<br>0,00<br>0,00      |  |  |  |
| Reimputato Conservato |                 | 2024            | 2025<br>0,00<br>0,00      |  |  |  |

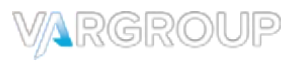

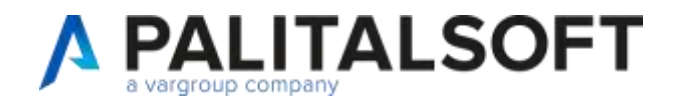

### Note su riaccertamento:

Questa nota viene utilizzata nel caso di eliminazione con economia o insussistenza, sarà la descrizione della stessa.

| Noto cu Diduzioni |  |
|-------------------|--|
| Note su Ribuzioni |  |
|                   |  |
|                   |  |

Per riportare le note in fase di re-imputazione nel vecchio e nel nuovo impegno utilizzare le note in alto nella tab

| Anno         | /Numero 200 | 24 01143          | Rinnovo del contratto per l'affidame | nto in concessione della gestione dei servizi | di tesor |
|--------------|-------------|-------------------|--------------------------------------|-----------------------------------------------|----------|
|              | Capitolo 01 | 03103.00210.00.11 |                                      | Var. 49.3                                     | 68,00 52 |
| Dati Riduzio | e Note      |                   |                                      |                                               |          |
| Acto         |             |                   |                                      |                                               |          |
| Riga         | Tare .      | Codice            | Evidence -                           | Testa                                         |          |
|              |             |                   |                                      |                                               |          |
|              |             |                   |                                      |                                               |          |
|              |             |                   |                                      |                                               |          |
|              |             |                   |                                      |                                               |          |
|              |             |                   |                                      |                                               |          |

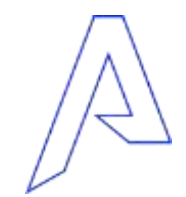

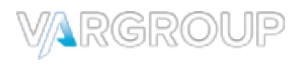

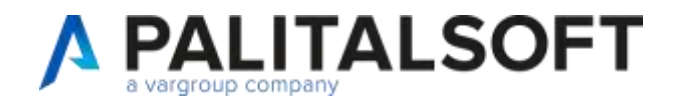

### Posizione del riaccertamento:

Nel caso di gestione da parte della ragioneria, spuntare direttamente il visto in modo di aggiornare anche la posizione in verificata

| Posizione Riaccertamento Veri | rificata 🗸 🗸 | Visto Ragioneria | ✓ |
|-------------------------------|--------------|------------------|---|
|-------------------------------|--------------|------------------|---|

Nel caso di gestione da parte dell'ufficio periferico sarà attiva soltanto la gestione della posizione

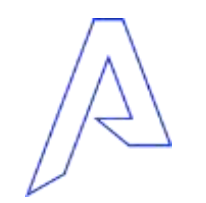

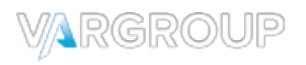

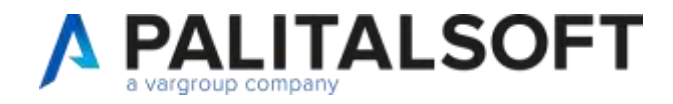

### **Opera Collegata e Scheda di Programmazione:**

Nel caso di impegni di tipo DC, già in precedenza re-imputati saranno presenti l'opera e la scheda di programmazione (NON sono modificabili)

Nel caso di impegni di tipo CP, per la prima volta re-imputati la procedura crea in automatico un'opera nell'anno N per il titolo 1 e il titolo 2 in cui saranno create in automatico le schede di programmazione per ogni impegno reimputato.

| Opera Collegata       | 0 9      |
|-----------------------|----------|
| Scheda Programmazione | <u> </u> |

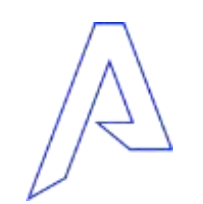

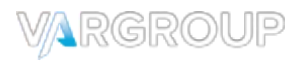

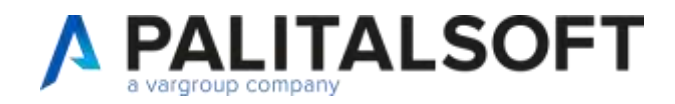

Il residuo lavorato sarà visibile in base allo stato, il visto e il tipo di trattamento selezionato con i relativi importi

| Dettaglic | o Impegni          |       |              |                                                                                             |                                 |                    |                                                                          |                                                    |
|-----------|--------------------|-------|--------------|---------------------------------------------------------------------------------------------|---------------------------------|--------------------|--------------------------------------------------------------------------|----------------------------------------------------|
| ancio     | Atto di Assunzione | Prov. | Stato        | Oggetto                                                                                     | Disponibilità                   | Sel                | Tipo Esigibilità                                                         | Trattamento                                        |
|           |                    | ¥     | TUTTI V      |                                                                                             | Ī                               |                    |                                                                          |                                                    |
| .103.66   | DT 1366 20/12/2021 | СР    | 1=Verificata | SOCIETA' COOPERATIVA ITUR -<br>AFFIDAMENTO DEI SERVIZI DI<br>INFORMAZIONE TURISTICA NONCHE' | 64.782,00<br>Differenza<br>0,00 | ☐ Stato<br>✔ Visto | <ul> <li>Obbligazione</li> <li>Affidamento</li> <li>Esigibile</li> </ul> | Reimputa     Reiscrizio     Conserva     Eliminato |

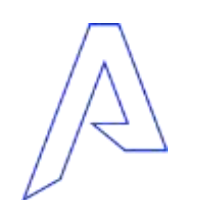

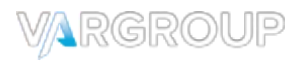

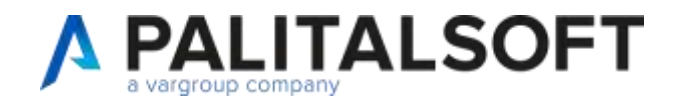

I residui lavorati saranno stampabili/esportabili

Nella stampe e nell'estrazione saranno riportate le situazioni gestite nel trattamento del residuo

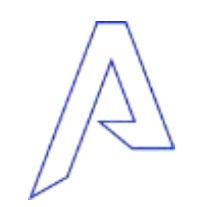

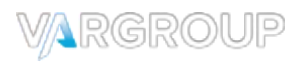

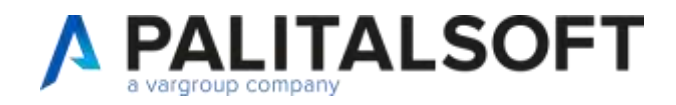

# STAMPA PROPOSTA DEFINITIVA

Prima di procedere alla fase di elaborazione e conferma dei residui, è possibile (non obbligatorio) effettuare la stampa definita della proposta.

| · 27/01/2025 | 73 |                                                                       |            |             | Tipo. DT Nr. 1000 del 05/01/2025 |    |     | 1 |                            |
|--------------|----|-----------------------------------------------------------------------|------------|-------------|----------------------------------|----|-----|---|----------------------------|
| Q 27/01/2025 | 73 | 01.01.00.00<br>AREA 1 - AFFARI GENERALI POLITICHE SOCIALI E ABITATIVE | In process | 0 - Da fare | Tipo. D7 Nr. 1000 del 09/01/2025 | 12 | 12  |   | Stampa Proposta Definitiva |
| O 27/01/2025 | 73 | 01.02.00.00<br>AREA 2 - SVILUPPO ECONOMICO DEMOGRAFICI CIMITERO       | In process | 0 - Da fare | Tipo. DT Nr. 1000 del 09/01/2025 | 3  | (1) |   | в                          |
| O 27/01/2025 | 73 | 01.03.00.00<br>AREA 3 - SERVIZI ECONOMICI E FINANZIARI 0 -            | In process | 0 - Da fare | Tipo. DT Nr. 1000 del 09/01/2025 | 8  | 8   |   | Export excel               |
|              |    |                                                                       |            |             |                                  |    |     | 1 |                            |

| Stampa Determina Definitiva - Raccertamento Ordinario Residui - Parte Spesa |                             |             |
|-----------------------------------------------------------------------------|-----------------------------|-------------|
| Delibera di Fine Estrazione<br>Atto di Approvazione DT Q Determina          | n. 11111 del 27/01/2025 🗐 🔹 | ±<br>Stampa |
|                                                                             |                             |             |
|                                                                             |                             |             |

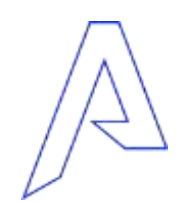

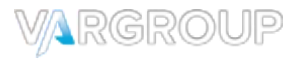

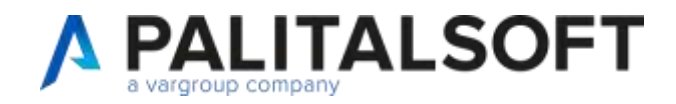

# STAMPA PROPOSTA DEFINITIVA

Questa fase permette al servizio periferico di effettuare la stampa della determina dei propri residui, con l'informazione che viene poi riportata in visualizzazione

| · 27/01/2025 | 73 |                                                                       |                | 1           | Tipo. DT Nr. 1000 del 09/01/2025 |                                   |    |    |  |
|--------------|----|-----------------------------------------------------------------------|----------------|-------------|----------------------------------|-----------------------------------|----|----|--|
| O 27/01/2025 | 73 | 01.01.00.00<br>AREA 1 - AFFARI GENERALI POLITICHE SOCIALI E ABITATIVE | 0 - In process | 0 - Da fare | Tipo, DT Nr. 1000 del 09/01/2025 | Tipo. DT Nr. 11111 del 27/01/2025 | 12 | 12 |  |
| O 27/01/2025 | 73 | 01.02.00.00<br>AREA 2 - SVILUPPO ECONOMICO DEMOGRAFICI CIMITERO       | 0 - In process | 0 - Da fare | Tipo. DT Nr. 1000 del 09/01/2025 |                                   | 1  | 1  |  |

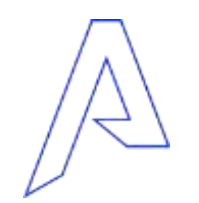

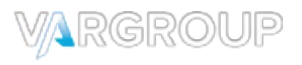

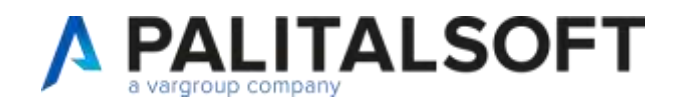

## **RICALCOLO E VERIFICA DISPONIBILITA'**

Nel dettaglio è posssibile procedere alla verifica e al ricalcolo della disponibilità,

Selezionare e procedre con il bottone per aggiornati alla nuova disponibilità, verrà prodotto un report delle diverse situazioni

| ) |   |   | Impegni          | Voce di Bilancio    | Atto di Assunzione | Prov. | Stato           | Oggetto          | Disponibilità            | Elabora           |
|---|---|---|------------------|---------------------|--------------------|-------|-----------------|------------------|--------------------------|-------------------|
|   |   |   |                  |                     |                    | 🗸     | TUTTI 🗸         |                  |                          | 5                 |
| ) | œ |   | 2024 / 00310     | 0107103.0107.103.50 | DT 1 29/10/2024    | СР    | 0=Da Verificare | pulizie reverse  | 1.1<br>Differenza<br>1.1 | Altra Ricerca     |
| ) | ۲ |   | 2024 / 00310.001 | 0107103.0107.103.50 | DT 1 29/10/2024    | СР    | 0=Da Verificare | pulizie reverse  | Differenza               | Assegna visto Rag |
| ) | œ | , | 2024 / 00307     | 0111103.0111.103.46 |                    | СР    | 0=Da Verificare | prova issue 6035 | 1.!<br>Differenza<br>1.! | Situazione Impegn |
| ) | ۲ | , | 2024 / 00279     | 0701202.0701.202.20 |                    | СР    | 0=Da Verificare | prova 2          | 1↓<br>Differenza<br>1↓ ▼ |                   |

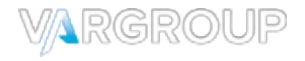

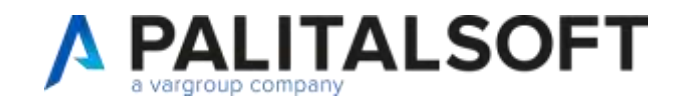

Una volta gestito il residio sarà possibile procedre alla fase di elaborazione, in simulazione (per verifica) o creazione.

| ettag | io Impe | gni |              |                     |                    |       |              |                                                                                                    | 1 record selezionato        | B .                         |
|-------|---------|-----|--------------|---------------------|--------------------|-------|--------------|----------------------------------------------------------------------------------------------------|-----------------------------|-----------------------------|
|       |         |     | Impegni      | Voce di Bilancio    | Atto di Assunzione | Prov. | Stato        | Oggetto                                                                                                    | Disponibilità               | Elabora                     |
|       |         | 1   | 2024/00144   |                     |                    | 🗸     | TUTTI 🗸      |                                                                                                    |                             | Altra Dicerca               |
|       | æ       | ,   | 2024 / 00144 | 0701103.0701.103.66 | DT 1366 20/12/2021 | CP    | 1=Verificata | SOCIETA' COOPERATIVA ITUR -<br>AFFIDAMENTO DEI SERVIZI DI<br>INFORMAZIONE TURISTICA NONCHE'<br>L'ORGANIZZAZIONE DELLE ATTIVITA'<br>CORRELATE PER IL PERIODO 01.01.2022 | 64.782.<br>Differenza<br>0, | Export excel                |
|       |         |     |              |                     |                    |       |              |                                                                                                    |                             | Ricalcola/Verifica Disponit |
|       |         |     |              |                     |                    |       |              |                                                                                                    |                             | Situazione Impegno          |

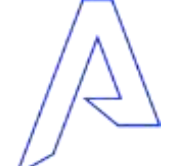

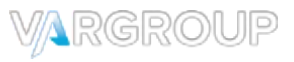

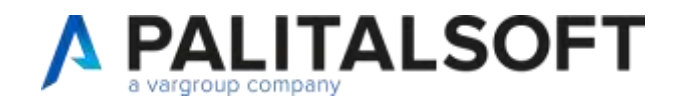

### Valorizzare gli estremi per l'operazione

#### ATTENZIONE

Gli estremi saranno quelli utilizzati anche per creare la variazione di bilancio

| Elaborazione - Riaccertamento Ordina | rio Residui - Parte Spesa | and the second second | party in the party of   |            | × |
|--------------------------------------|---------------------------|-----------------------|-------------------------|------------|---|
| Modo elaborazione                    | Creazione                 | ~                     |                         | ±          |   |
| Delibera di Approvazione             | Creazione                 |                       |                         | <br>Avanti |   |
| Atto di Approvazione DT              | Simulazione               |                       | n. 100 del 30/12/2024 🔳 |            |   |
|                                      |                           |                       |                         |            |   |

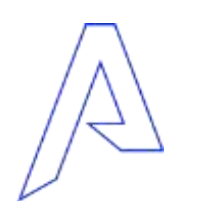

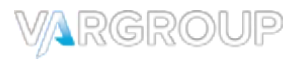

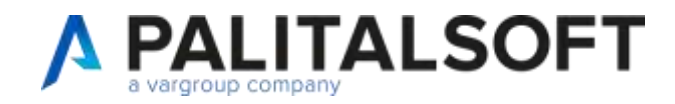

La simulazione verifica le disponibilità e segnala eventuali enomalie La creazione al termine produce un report di riepilogo con le informazioni degli impegni creati

| na                                                                             |                                                                             |                                                                                                    |                                         |                                                                                                    |  |  |  |
|--------------------------------------------------------------------------------|-----------------------------------------------------------------------------|----------------------------------------------------------------------------------------------------|-----------------------------------------|----------------------------------------------------------------------------------------------------|--|--|--|
| download.php                                                                   |                                                                             | 1 / 1   - 100% +   🗈 👌                                                                                                    | 1 / 1   - 100% +   🗄 🚸                  |                                                                                                    |  |  |  |
| OMUNE DI DEMO Es. contabile:                                                   |                                                                             | Elaborazione Residui Fatta                                                                                                    |                                         | Data: 19/12/2024 Pag. 1 di                                                                                          |  |  |  |
| Assegnatario: 01 07 01 00 - Ufficio                                            | mobilită - rottura suolo pubblico                                           |                                                                                                    |                                         |                                                                                                    |  |  |  |
| Assegnatario: 01.07.01.00 - Ufficio<br>Voce di bilancio                        | mobilitĂ - rottura suolo pubblico Anno/n* Impegno                           | Descrizione Impegno                                                                                                    | Importo operazione                      | Descrizione Operazione                                                                                              |  |  |  |
| Assegnatario: 01.07.01.00 - Ufficio<br>Voce di bilancio<br>1005202.1005.202.16 | mobilitĂ - rottura suolo pubblico Anno/nº Impegno 2024/00164                | Descrizione Impegno<br>Quota anno 2024 euro 15000 proveniente da 2022                                                                 | Importo operazione<br>14.999,00         | Descrizione Operazione<br>OK Creato Impegno 2025/00484 euro 14.999,00                                               |  |  |  |
| Assegnatario: 01.07.01.00 - Ufficio<br>Voce di bilancio<br>1005202.1005.202.16 | mobilitĂ - rottura suolo pubblico Anno/nº Impegno 2024/00164 2024/00164.001 | Descrizione Impegno           Quota anno 2024 euro 15000 proveniente da 2022           Quota anno 2024 euro 15000 proveniente da 2022 | Importo operazione<br>14.999,00<br>1,00 | Descrizione Operazione<br>OK Creato Impegno 2025/00484 euro 14.999,00<br>OK Creato Impegno 2025/00484.001 euro 1,00 |  |  |  |

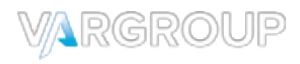

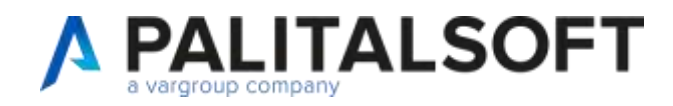

Cosa fa l'elaborazione in creazione?

#### **Re-imputazioni (con gestione FPV)**

Viene creata un opera (la prima volta) e viene creata scheda di programmazione, viene creata una variazione negativa per azzerare l'impegno della'anno N, contestualemnte viene creato un nuovo impegno nell'anno N+1. Con gli estremi selezionati viene creata una variazione di bilancio nella voce di spesa e nella voce di entrata FPV Se il bilancio nell'esrcizio N+1 risulta approvato (spunta in tabella) oltre alla variaizone nell'anno N viene creata una varizione anche in esercizio N+1

### Re-iscrizioni (NO FPV)

Vioene creata una variazione negativa per azzerae l'impegno/accertamento, contestualemnte viene creato un nuovo impegno/accertamento nell'anno N+1.

Se il bilancio nell'esrcizio N+1 risulta approvato (spunta in tabella) oltre alla variaizone nell'anno N viene creata una varizione anche in esercizio N+1

#### Economia – Insussistenza

Viene creata una variazione negativa in base al tipo di impegni/acceratmento se competenza economia, se residuo insussistenza

#### Conservato

L'importo rimane a residuo

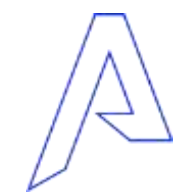

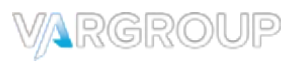

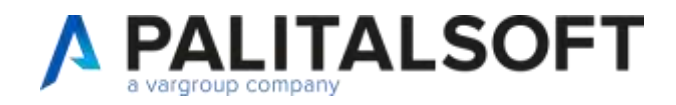

## STAMPA RIACCERTAMENTO

Per effettuare la stampa del riaccertamento, devono essere presenti nell'importazione dei movimenti elaborati. Selezionare l'istanza e cliccare "Stampa Riaccertamento"

| Excertamento res               | idui - parte Uscha |        |                          |                                                                       |                |              |                                  |                                    |               |                  |                |  |                                   |
|--------------------------------|--------------------|--------|--------------------------|-----------------------------------------------------------------------|----------------|--------------|----------------------------------|------------------------------------|---------------|------------------|----------------|--|-----------------------------------|
| Deca.                          | Etratore (         | yola . | Descrizzane Importatione | Southure Graphicstelline                                              | Suco Verifica  | Postag.      | Preparts                         | Atto, Agenovatione                 | NV. Gettagil: | W. Da Eisturjete | Not: Elaborati |  | importazione                      |
| · 27/01/2025                   | 79                 |        |                          |                                                                       |                |              | Tipo, DT fw. 1000 dei 09/01/2025 | Tiple, DT M/, 1 (H) 29/01/2025     |               |                  |                |  | The second second                 |
| <ul> <li>06/02/2025</li> </ul> | 70                 |        |                          |                                                                       |                |              | Tipo. 07 Nr. 6 pel 06/02/2020    | Tipe: 07 NV. 1 stel 06/02/2028     |               |                  |                |  | Destagio impegni                  |
| O 06/02/2025                   | 76                 |        |                          | 01.01.00.00<br>AREA 1 - AFFARI GENERALI POLITICHE SOCIALI E ABITATIVE | 0 - IH process | 0De fare     | Tipo. 07 Nr. 6 der 96/02/2025    |                                    | 1.95          | 135              |                |  |                                   |
| 0 06/02/2025                   | 76                 |        |                          | 01.02.09.00<br>AREA 2 - SVILUPPO ECONOMICO DEMOGRAFICI OMITERO        | 0-1H process   | 0-Oa tale    | Tipo, DT Nr. 6 aal 06/02/2025    |                                    | t16           | 114              | 2              |  | Stampe Proposta                   |
| O 06/02/025                    | 76                 |        |                          | 01, 63,00,00<br>AREA 3 - SERVIZI ECONOMICI E FINANZIARI               | 0 - IN process | 0 - Oa taie  | Tipo, DT Nr. 6 ani 06/02/3025    |                                    | 721           | 721              |                |  | - B<br>Startos Promita Definitiva |
| O 06/02/2025                   | 79                 |        |                          | 01.04.00.00<br>AREA 4 - SERVICE ALCITTACINUPROMOZIONE DELLA CITTAZ    | 0-IN process   | 0 - Da tale  | Tipo, DT Nr. 6 del 06/00/2025    |                                    | 142           | 139              | 3              |  |                                   |
| O 06/00/2025                   | 76                 |        |                          | 01.05.00.00<br>AREA 5 - POLIZIA LOCALE                                | 8 - In process | 0 - Da tale  | Tipo. DT Nr. 6 del 06/02/2025    |                                    | 27            | 27               |                |  | Export excel                      |
| O 06/00/2025                   | 76                 |        |                          | 01.06.00.00<br>AREA 5 - PANETICAZIONE TERRITORIALE E URBANIST         | 8-In process   | 0 - De tate  | 7 po. 07 Nr. 6 del 06/02/2025    |                                    | 20            | 20               |                |  |                                   |
| O 06/00/2025                   | 76                 |        |                          | 01.07.00.00<br>ANEA 7 - PROGETTAZIONE, REALIZZAZIONE E GESTIONE       | 8 - In process | 0 - De tale  | Tipo: 07 Nr. 6 del 06/02/2025    | Tigra, DT Nr. 13000 die 06/02/3525 | 304           | 304              |                |  | Stampa Riaccertamento             |
| O 06/60/2025                   | 76                 |        |                          | 01.06.00.00<br>AREA 8 - PROGRAMMAZIONE E GESTIONE OD JP               | E - In process | 0 - De fais  | Tex. DT Nr. 6 av/ 06/02/2025     |                                    | 124           | 124              |                |  | Cencelle Estistione               |
| O 08/60/2025                   | 76                 |        |                          | 01:09:00:00<br>AREA 9 - VALORIZZAZIONE/RIQUALIFICAZIONE TECNICO F     | 8-in process   | 0-Da fais    | Tipo, 07 Nr. 6 ani 06/52/2025    |                                    |               | 11               |                |  |                                   |
| O 06/50/2025                   | 76                 |        |                          | 01.10.00.00<br>AREA 10 - GESTIONE AMMINISTRATIVA TERRITORIO           | 0 - IN process | 0-Oa tais    | Tipo, DT Nr. 6 exi 96/10/2025    |                                    | 101           | 101              |                |  | Atta Ricerca                      |
| O 06/02/2025                   | 76                 |        |                          | 01.12.00.00                                                           | 0 - in grocess | 0 - Oa faile | Tipo, DT Nr. 6 del 06/10/2025    |                                    | 17            | 12               |                |  |                                   |

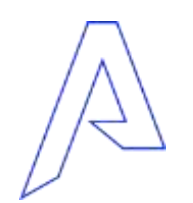

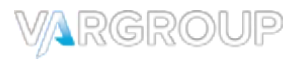

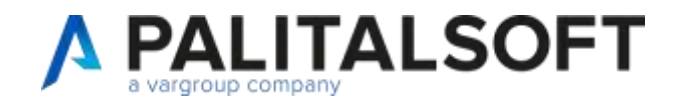

## **STAMPA RIACCERTAMENTO**

#### Di seguito il prospetto del riaccertamento

Comune di Demo Es. contabile: 2024

Riaccertamento Ordinario Residui - Uscite Tipo DT Nr. 1 del 06/02/2025

Data: 06/02/2025 Pag. 1 di 1

| Servizio Assegnatario                                                                                             | 01.04.00.00                                                                                    |                                       | AREA 4 - SERVIZI AI CITTADINI/PROMOZIONE DELLA CITTA'/AFFARI GENERALI |                                                                         |              |                                |  |  |  |  |
|----------------------------------------------------------------------------------------------------|------------------------------------------------------------------------------------------------|---------------------------------------|-----------------------------------------------------------------------|-------------------------------------------------------------------------|--------------|--------------------------------|--|--|--|--|
| Impegno<br>Descrizione/Oggetto<br>Capitolo                                                                        | Servizio Assegnatario<br>Estremi atto assunzione                                               | Importo                               | Tipo di Esigibilità                                                   | Trattamento del<br>Residuo                                              | 2024         | Reimputazioni - Reiscrizione   |  |  |  |  |
| 2024 / 00310<br>pulizie reverse                                                                                   | 01.04.21.00                                                                                    | 1.332,95                              | Obbligazione<br>Affidamento<br>Esigibile                              | Reimputato X<br>Reiscrizione<br>Conservato<br>Eliminato                 | 0,00<br>0,00 | DC 2025 - 00543 Euro 1.332,95  |  |  |  |  |
| 0107103.0107.103.50                                                                                               | DT 1 29/10/2024                                                                                | CP                                    |                                                                       | Assegnatario<br>Trasferimento                                           |              |                                |  |  |  |  |
| 2024 / 00310.001<br>pulizie reverse                                                                               | 01.04.21.00                                                                                    | 0,30                                  | Obbligazione<br>Affidamento<br>Esigibile                              | Reimputato X<br>Reiscrizione<br>Conservato<br>Eliminato<br>Assegnatario | 0,00<br>0,00 | DC 2025 - 00543.001 Euro 0,30  |  |  |  |  |
| 0107103.0107.103.50                                                                                               | DT 1 29/10/2024                                                                                | CP                                    | Obbliggeises                                                          | Trasferimento                                                           |              | DC 2025 00544 Even 20.000.00   |  |  |  |  |
| 2024 / 00144<br>SOCIETA' COOPERATIVA ITUR - A<br>TURISTICA NONCHE' L'ORGANIZZ<br>PERIODO 01.01.2022 AL 31.12.2024 | 01.04.01.00<br>FFIDAMENTO DEI SERVIZI DI INFO<br>AZIONE DELLE ATTIVITA' CORRE<br>4 - ANNO 2023 | 64.782,00<br>DRMAZIONE<br>LATE PER IL | Affidamento<br>Esigibile                                              | Reliscrizione X<br>Conservato<br>Eliminato<br>Assegnatario              | 0,00         | UC 2025 - 00344 EURO 30.000,00 |  |  |  |  |
| 0701103.0701.103.66                                                                                               | DT 1366 20/12/2021                                                                             | CP                                    |                                                                       | Trasferimento                                                           |              |                                |  |  |  |  |

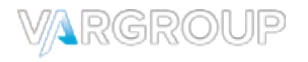

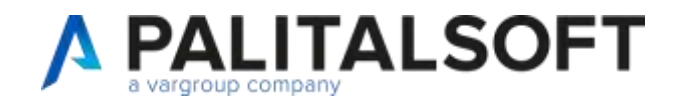

## **CANCELLAZIONE MOVIMENTO ELABORATO NEL RIACCERTAMENTO**

Variazioni-Riduzioni su Impegni 1 record selezionato Elenco Variazioni-Riduzioni su IMPEGNI Anno 2024 Impegno Piano Finanziario Anno Var. Progr. Tipo Variazione Importo Variazione Descrizione Tipo ⊿ 6 ~ ~ 2024 / 00164.001 FP 2024 • 1 1 Disimpegno per Var.di Esigibilita 1,00 Creato Imp. 2025/00484.001 euro Sub 1.00 P.F. 2.02.01.09.012 1005202.1005.202.16 X Cancellazione 9 Attenzione! --- Esistono Variazioni Di Bilancio e Nuovi Impegni/Accertamenti Creati e Variazioni di Aumento da Riaccertamento (Verranno cancellati Automaticamente)--- Confermi la cancellazione? F5-Conferma F8-Annulla 🗘 🖆 🛍 🛈 😽 🐳 Pagina 1 🛛 di 1 🍽 🛛 Righe per pagina: 25 🗸 Visualizzati 1 - 1 di 1

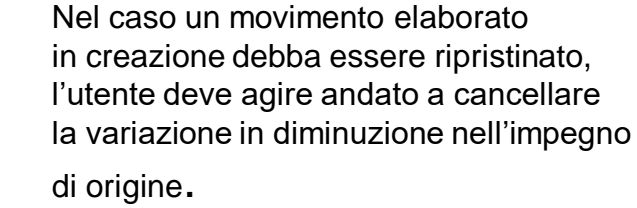

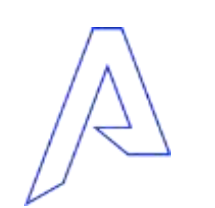

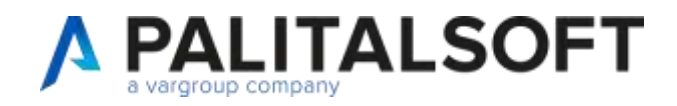

# CANCELLAZIONE MOVIMENTO ELABORATO NEL RIACCERTAMENTO

Estrazione 44 Servizio 01.03.02.00

In questo modo, cancellando la variazione sarà ripristinato l'impegno nell'anno N, sarà eliminato l'impegno nell'anno N+1 eliminate la riga di variazione di bilancio relative alla voce di spesa e aggiornato l'importo di variazione nella voce relativa a FPV di entrata.

Il movimento di origine tornerà nuovamente disponibile per una nuova lavorazione.

| ettag | io Impe | gni                                                                  |                                                   |                                      | 6 C                |                                                |                                                                                    |                |           |
|-------|---------|----------------------------------------------------------------------|---------------------------------------------------|--------------------------------------|--------------------|------------------------------------------------|------------------------------------------------------------------------------------|----------------|-----------|
|       |         | Impegni                                                              | Oggetto                                           | Disponibilità                        | Sel                | Tipo Esigibilità                               | Trattamento residuo                                                                | Anno 2024      | Anno 2025 |
| ۲     | ø       | <b>2024 / 00297 C</b><br>0901202.0901.202.06<br>DT 5 10/10/2024      | p lavori primo anno                               | 50.000,00<br>Differenza<br>49.634,00 | Stato              | Obbligazione Affidamento Esigibile             | Reimputato Reiscrizione Conservato Eliminato Assegnatario Tracfarimento            | 366,00<br>0,00 | (         |
|       |         | <b>2024 / 00164 F</b><br>1005202.1005.202.16<br>DT 30 30/11/2022     | Quota anno 2024 euro 15000<br>proveniente da 2022 | 14.999,00<br>Differenza<br>0,00      | Stato              | ☐ Obbligazione<br>☐ Affidamento<br>☐ Esigibile | Reimputato  Reiscrizione  Conservato  Eliminato  Assegnatario  Trasferimento       | 0,00<br>0,00   | 14.99     |
| Ð     | ø       | <b>2024 / 00164.001</b> Fi<br>1005202.1005.202.16<br>DT 1 30/11/2022 | Quota anno 2024 euro 15000<br>proveniente da 2022 | 1,00<br>Differenza<br>0,00           | □ Stato<br>□ Visto | Obbligazione Affidamento Esigibile             | Reimputato    Reiscrizione   Conservato   Eliminato   Assegnatario   Trasferimento | 0,00<br>0,00   |           |

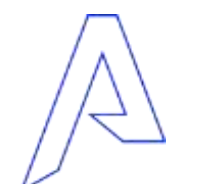

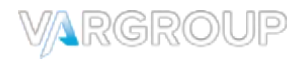

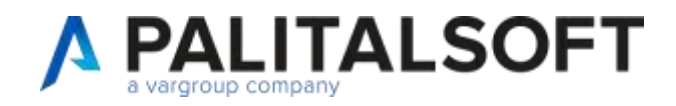

# NUOVE FUNZIONALITA'

### **REIMPUTAZIONE – REISCRIZIONE CONTESTUALI**

Sarà possibile nella stessa gestione del residuo, destinare una quota alla re-imputazione e una quota alla re-iscrizione, Al momento della fase di elaborazione, la procedura andrà a creare in automatico un'importazione identica all'originale in cui saranno gestite le operazioni di reiscrizione.

Il movimento originale (quello inizialmente lavorato) rimarrà con la destinazione della parte da re-imputare e la restante parte conservata (utilizzata poi per la creazione automatica della re-iscritta)

# OPERA E SCHEDA DI PROGRAMMAZIONE

Per impegni CP, se l'operatore vuole gestire le schede in modo automatico, non dovrà inserire l'opera e fare come in precedenza «crea scheda pilotata» in quanto la procedura crea un opera generica per il titolo 1 e il titolo 2 e poi per ogni impegno crea la scheda collegata all'opera.

Nel caso di impegni di tipo DC, viene presentata la scheda da precedente riaccertamento, la gestione dell'opera e della scheda di programmazione risultano bloccate

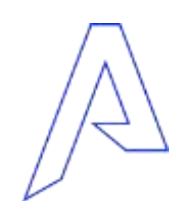

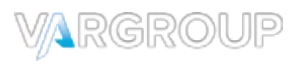

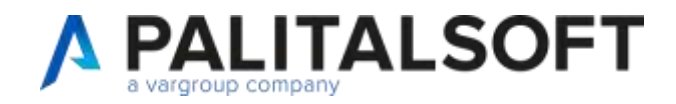

# NUOVE FUNZIONALITA'

### **REIMPUTAZIONE – REISCRIZIONE DI SOTTO-IMPEGNI**

Aggiunto controllo bloccante in inserimento di situazione in cui dei sotto-impegni saranno disimpegni e altri reiscritti La gestione dei sotto-impegni deve avvenire per tutti allo stesso modo, in base alla destinazione con cui è stato destinato l'impegno di livello principale.

La fase di reimputazione è finanziata da FPV, quindi se l'impegno di livello principale è reimputato, tutto il suo valore e quindi tutti i livelli inferiori devo avere la stessa gestione.

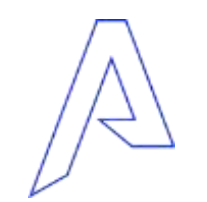

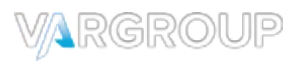

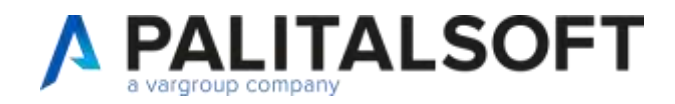

# NUOVE FUNZIONALITA'

### MODIFICA ASSEGNATARIO

Aggiunta la possibilità di modificare il servizio assegnatario, per modificare l'informazione nel nuovo impegno/accertamento variato di esigibilità.

Questa funzione si attiva con reimputazioni reiscrizioni e variazioni di residui

### TRASFERIMENTO RESIDUO

Aggiunta la possibilità di variare la voce di bilancio su impegni a residuo.

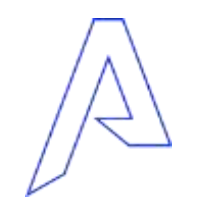

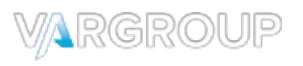

Grazie per l'attenzione

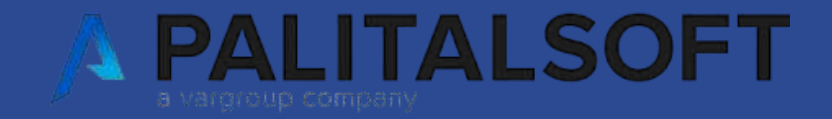

www.cityware.online

DISCLAIMER COPYRIGHT 2019. Questo documento è redatto a scopo puramente informativo e non costituisce alcun elemento contrattuale. Esso contiene solo strategie, sviluppi e funzionalità delle soluzioni commercializzate dal gruppo e non fornisce alcuna garanzia implicita o esplicita di alcun tipo. Tutti i marchi appartengono ai rispettivi proprietari. Nessuna parte di questa pubblicazione può essere riprodotta o trasmessa in qualsiasi forma o per qualsiasi scopo senza la preventiva autorizzazione.